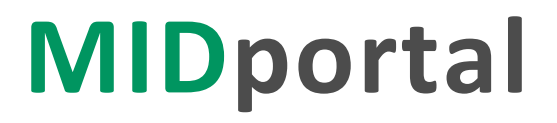

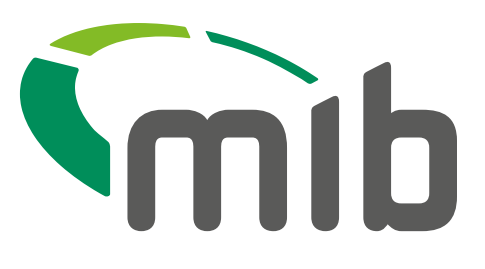

# **MIDupdate Policyholder** quick-start guide

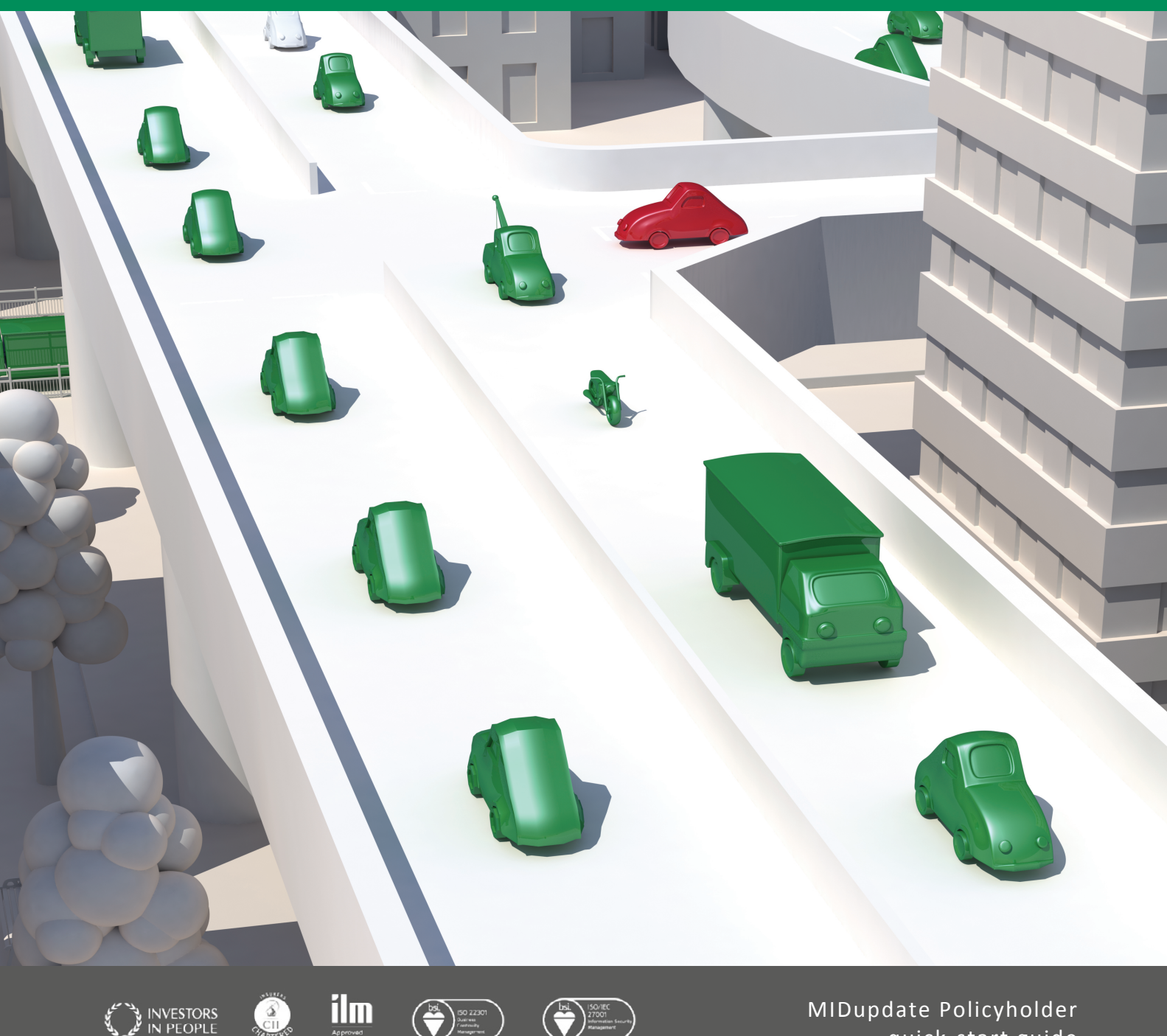

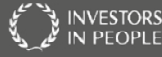

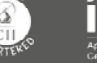

# Contents

- 1. Login changes What to expect
- 2. Users awaiting migration Old landing page
- 3. Users who have migrated New landing page
- 4. Enhancements What has changed

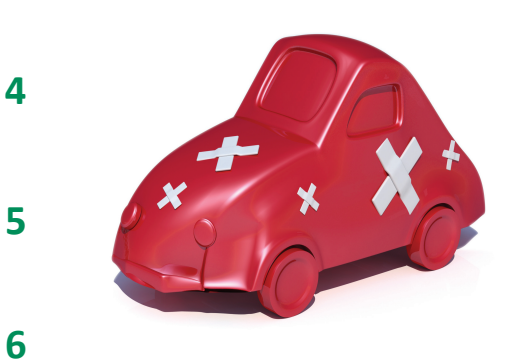

3

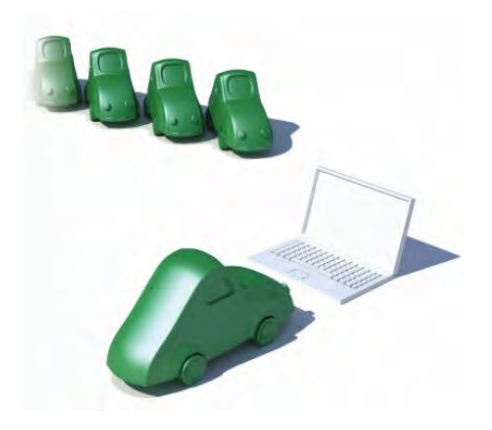

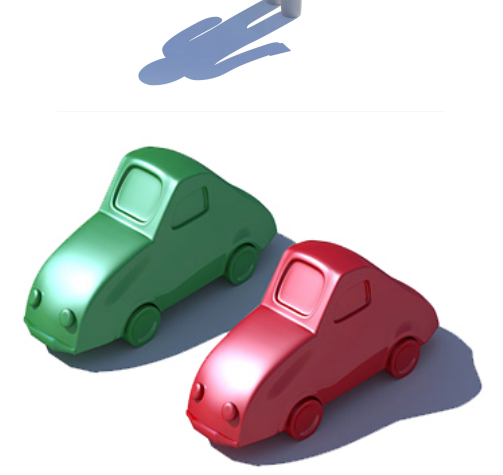

For help and support, regarding this guide or the migration process, please contact your insurer's MID Helpdesk

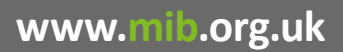

# Login changes

#### MIDupdate is changing, it has become MIDportal. This will become the new place for accessing MIDupdate for the purpose of managing your policy vehicle data.

When you visit www.midupdate.com, you are redirected to the MIDportal login page. Select 'Connect as Policy Holder'. The login information you provide remains unchanged, the only new feature is a tick-box to confirm acceptance of the website terms of use, cookie policy and user agreement documents.

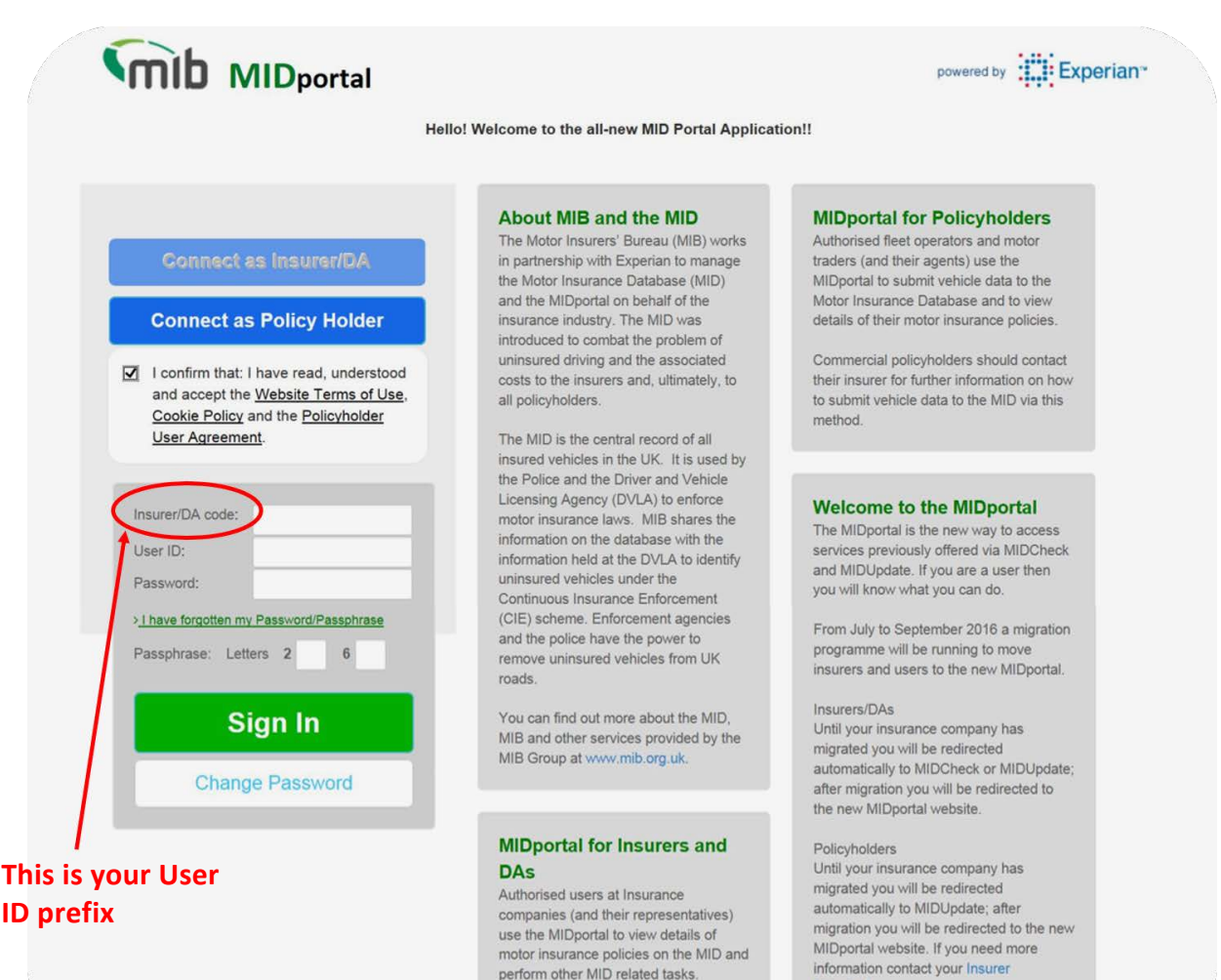

Helpdesk

## www.mib.org.uk

# Users awaiting migration

# Old landing page

You will be redirected to the below MIDupdate site until your insurer is migrated. Which will happen on a single date.

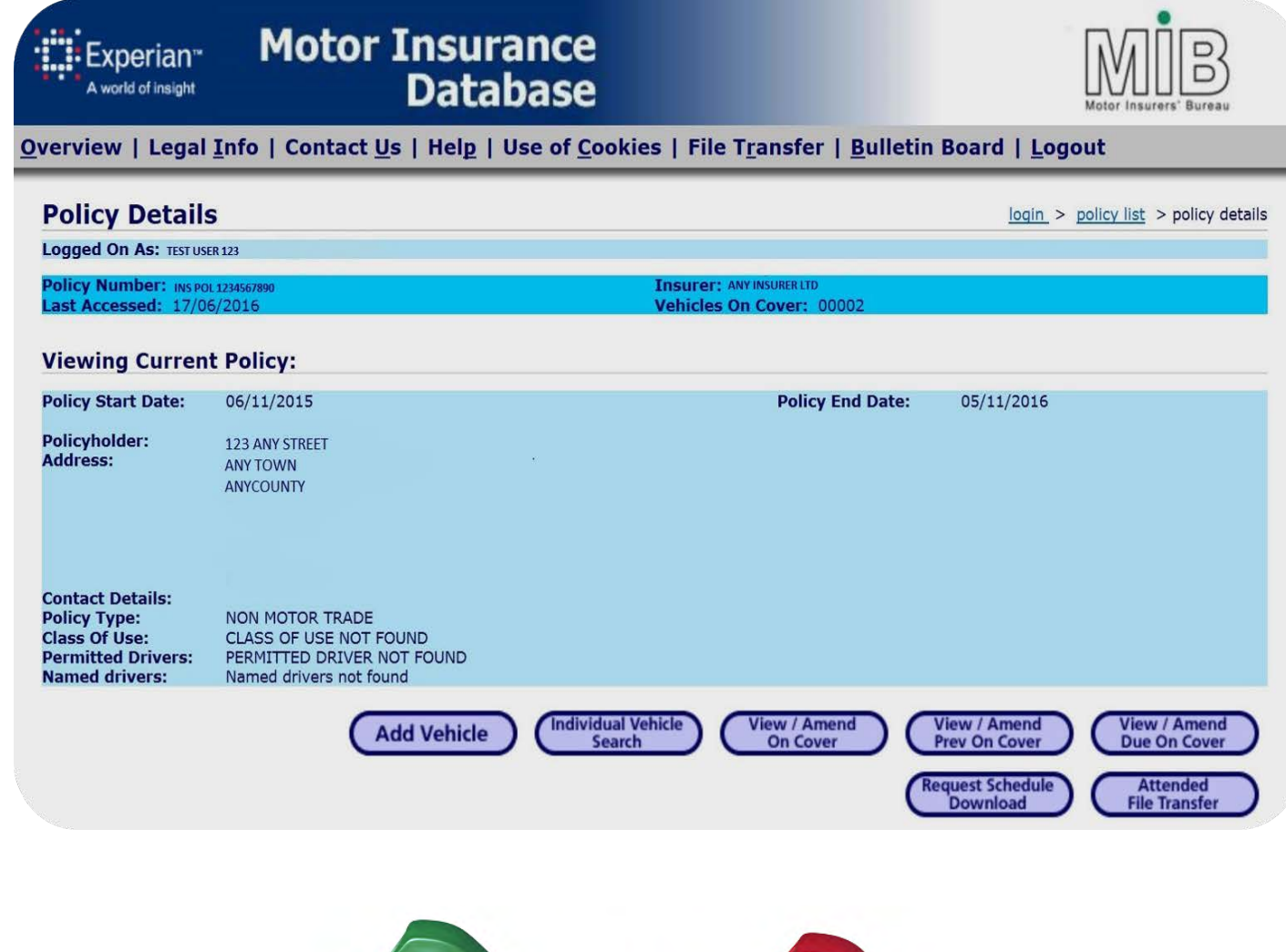

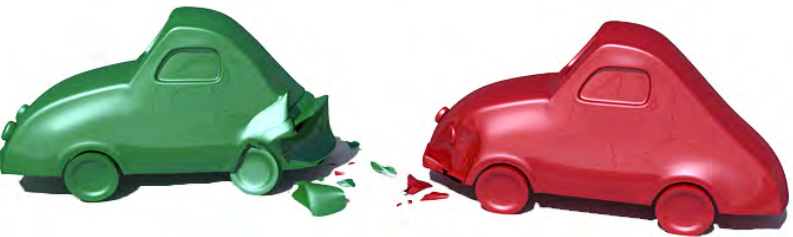

www.mib.org.uk

# Users who have migrated

## New landing page (www.midportal.org.uk)

Once your insurer has been migrated (which will happen on a single date), you will begin to access the new MIDupdate service via the MIDportal as shown below.

| late File T                                                                                                    | ransfer Noticebo                                                                                                    | ard                                                                                                    |                                                                                                    |                             |                                                                      |                                                                                                    | RUSSE                                                                                                    | LL Change Pass                                                                                                    | word |
|----------------------------------------------------------------------------------------------------|----------------------------------------------------------------------------------------------------|----------------------------------------------------------------------------------------------------|----------------------------------------------------------------------------------------------------|-----------------------------|----------------------------------------------------------------------|----------------------------------------------------------------------------------------------------|----------------------------------------------------------------------------------------------------|----------------------------------------------------------------------------------------------------|------|
| Ins                                                                                                    | urer 508 Ir                                                                                                    | surer Name:                                                                                                    | MIIC TEST INSUR                                                                                                    | RER 508                     | DA ID:                                                               |                                                                                                    |                                                                                                    |                                                                                                    |      |
| Policy No                                                                                                    |                                                                                                    | 2POL003B                                                                                                    |                                                                                                    |                             |                                                                      |                                                                                                    |                                                                                                    |                                                                                                    |      |
| Policy Stat                                                                                                    | us CURREN                                                                                                    | т                                                                                                    | 1                                                                                                    | Policy Sta                  | art Date: 24/03                                                      | /2016   Poli                                                                                                    | icy End Da                                                                                                    | te: 23/03/2017                                                                                                    |      |
| Policy Det                                                                                                    | ails                                                                                                    |                                                                                                    |                                                                                                    |                             |                                                                      |                                                                                                    |                                                                                                    |                                                                                                    |      |
| Policy Type:<br>ast Accesse                                                                                            | NON M<br>d Date: 17/06/2                                                                                                | IOTOR TRADE<br>2016                                                                                                    | Policyho<br>Policyho                                                                                                    | lder Name:<br>lder Address: | LUNA MARKS<br>MU POL ADDF<br>TEST ADDY 2<br>TEST TOWN<br>TEST COUNTY | LTD.<br>RESS 1                                                                                                    |                                                                                                    |                                                                                                    |      |
|                                                                                                    |                                                                                                    |                                                                                                    | Policyho                                                                                                    | ider Contact.               |                                                                      |                                                                                                    |                                                                                                    |                                                                                                    |      |
| Vehicle<br>Registrati<br>Number:                                                                                       | ion                                                                                                    |                                                                                                    | Policyho<br>Search Ad                                                                                                    | id Vehicle                  | View/Amend<br>Vehicle/Cover                                          | Remove vel<br>added in e                                                                                                    | hicle R<br>rror Do                                                                                                    | equest Schedule<br>wnload For Policy                                                                                       |      |
| Vehicle<br>Registrati<br>Number:<br>This Policy cu                                                                     | ion<br>urrently covers 96<br>On Date                                                                                    | vehicles                                                                                                    | Policyho<br>Search Ad<br>Show all vehicl                                                                                                    | Id Vehicle                  | View/Amend<br>Vehicle/Cover                                          | Remove vel<br>added in e<br>eviously On Cov                                                                                                    | hicle R<br>por                                                                                                    | equest Schedule<br>wnload For Policy<br>ue On Cover Only                                                                   |      |
| Vehicle<br>Registrati<br>Number:<br>'his Policy cu<br>VRN<br>B6                                                        | ion<br>urrently covers 96<br>On Date<br>31.05.2016                                                                      | vehicles                                                                                                    | Policyho<br>Search Ad<br>Show all vehicl                                                                                                    | Id Vehicle                  | View/Amend<br>Vehicle/Cover                                          | Remove vel<br>added in e<br>eviously On Cov<br>Model                                                                                                   | nicle R<br>rror Do<br>er Only D<br>cc<br>00000                                                                                             | equest Schedule<br>wnload For Policy<br>ue On Cover Only<br>Cover Status                                                   |      |
| Vehicle<br>Registrati<br>Number:<br>his Policy cu<br>VRN<br>86<br>KL90QWR                                              | ion<br>urrently covers 96<br>On Date<br>31.05.2016<br>31.05.2016                                                        | vehicles                                                                                                    | Search Ad<br>Show all vehicl                                                                                                    | Id Vehicle                  | View/Amend<br>Vehicle/Cover                                          | Remove vel<br>added in e<br>eviously On Cov                                                                                                    | hicle R<br>por<br>rer Only D<br>CC<br>00000<br>00000                                                                                       | equest Schedule<br>wnload For Policy<br>ue On Cover Only<br>¢ Cover Status<br>ON<br>PREV ON                                |      |
| Vehicle<br>Registrati<br>Number:<br>This Policy cu<br>VRN<br>B6<br>KL90QWR<br>MPU003A                                  | ion<br>urrently covers 96<br>On Date<br>31.05.2016<br>31.05.2016<br>24.03.2016                                          | vehicles                                                                                                    | Search Ad<br>Show all vehicl                                                                                                    | Id Vehicle                  | View/Amend<br>Vehicle/Cover                                          | Remove vel<br>added in e<br>eviously On Cov<br>Model<br>MEGANE GT<br>LINE                                                                              | hicle R<br>por<br>rer Only D<br>CC<br>00000<br>01995                                                                                       | equest Schedule<br>wnload For Policy<br>ue On Cover Only<br>Cover Status<br>ON<br>PREV ON<br>PREV ON                       | •    |
| Vehicle<br>Registrati<br>Number:<br>This Policy cu<br>VRN<br>B6<br>KL90QWR<br>MPU003A<br>MPU003A                       | ion<br>U U U U U U U U U U U U U U U U U U                                                                              | vehicles                                                                                                    | Policyho<br>Search Ad<br>Show all vehici<br>6<br>6<br>6                                                                                                    | Id Vehicle                  | View/Amend<br>Vehicle/Cover                                          | Remove vel<br>added in e<br>eviously On Cov<br>Model<br>MEGANE GT<br>LINE<br>MEGANE GT<br>LINE                                                         | nicle R<br>por<br>er Only D<br>00000<br>00000<br>01995<br>01995                                                                            | equest Schedule<br>wnload For Policy<br>ue On Cover Only<br>Cover Status<br>ON<br>PREV ON<br>PREV ON<br>PREV ON            |      |
| Vehicle<br>Registrati<br>Number:<br>his Policy cu<br>VRN<br>B6<br>KL90QWR<br>MPU003A<br>MPU003A<br>MPU003B             | ion<br>Unrently covers 96<br>On Date<br>31.05.2016<br>31.05.2016<br>24.03.2016<br>24.03.2016<br>26.03.2016              | vehicles                                                                                                    | Policyho<br>Search Ad<br>Show all vehict<br>7<br>6<br>6<br>6<br>6<br>6                                                                                                    | Id Vehicle                  | View/Amend<br>Vehicle/Cover                                          | Remove vel<br>added in e<br>eviously On Cov<br>Model<br>MEGANE GT<br>LINE<br>MEGANE GT<br>LINE<br>ESPRIT S2                                            | hicle R<br>por<br>Ter Only □ D<br>CC<br>00000<br>01995<br>01995<br>01973                                                                   | equest Schedule<br>whload For Policy<br>ue On Cover Only<br>Cover Status<br>ON<br>PREV ON<br>PREV ON<br>PREV ON<br>PREV ON |      |
| Vehicle<br>Registrati<br>Number:<br>This Policy cu<br>VRN<br>B6<br>KL90QWR<br>MPU003A<br>MPU003A<br>MPU003B<br>MPU003C | ion<br>UTENTIC COVERS 96<br>On Date<br>31.05.2016<br>31.05.2016<br>24.03.2016<br>24.03.2016<br>26.03.2016<br>01.04.2016 | Vehicles         Off Date           23.03.20°         31.05.20°           24.04.20°         24.04.20°           20.04.20°         20.04.20°           01.05.20°         01.05.20°                                                                                                    | Policyho<br>Search Ad<br>Show all vehici<br>4<br>7<br>6<br>6<br>6<br>6<br>6                                                                                                    | Id Vehicle                  | View/Amend<br>Vehicle/Cover                                          | Remove vel<br>added in e<br>eviously On Cov<br>Model<br>MEGANE GT<br>LINE<br>MEGANE GT<br>LINE<br>ESPRIT S2<br>LEON CUPRA<br>FR T                      | R         Do           er         Only         Do           00000         00000         01995           01995         019973         01968 | equest Schedule<br>wnload For Policy<br>ue On Cover Only<br>Cover Status<br>ON<br>PREV ON<br>PREV ON<br>PREV ON<br>PREV ON |      |
| Vehicle<br>Registrati<br>Number:<br>his Policy or<br>VRN<br>B6<br>KL90QWR<br>MPU003A<br>MPU003A<br>MPU003A<br>MPU003C  | ion urrently covers 96 On Date 31.05.2016 24.03.2016 24.03.2016 26.03.2016 01.04.2016 01.04.2016                        | Vehicles         Image: Control of the second second s | Search Ad<br>Show all vehicl<br>Characteristics<br>Characteristics<br>Characteristi | Id Vehicle                  | View/Amend<br>Vehicle/Cover                                          | Remove vel<br>added in e<br>eviously On Cov<br>Model<br>MEGANE GT<br>LINE<br>MEGANE GT<br>LINE<br>ESPRIT S2<br>LEON CUPRA<br>FR T<br>LEON CUPRA<br>FR1 | hicle<br>rror Doly Do<br>CC<br>00000<br>00000<br>01995<br>01995<br>01995<br>01995<br>01995<br>01968                                        | equest Schedule<br>wnload For Policy                                                                                       |      |

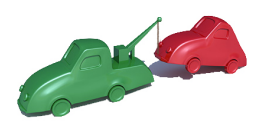

#### www.mib.org.uk

# Enhancements

## When you use the new MIDportal, you'll see the following changes:

#### New 'File Transfer' screen

There's a new tab in the menu bar at the top of the screen, use this tab to submit your files. On the same screen you can also monitor the progress of a file you have submitted.

Here you can also view a summary of your file by clicking on your 'file request ID' to display the details of your file.

## **Forgotten login credentials**

If you forget your password or passphrase, click on the appropriate link and enter your User ID. You will be emailed temporary credentials to use and will need to create a new password and passphrase.

If you forget your User ID or your ID prefix, you will need to contact your insurer helpdesk.

# Noticeboard

The new noticeboard in the MIDportal system is used to share important information relating to any changes for MIDupdate.

The noticeboard will be visible each time you log in, so you can keep up to date with all the latest news and changes.

## New results file download

If you need a copy of your results file, you can download this by going to the 'file transfer' screen and clicking on your 'file request ID'.

You'll then see a button labelled 'export results file'.

#### New screen design in MIDupdate

The new screen has a traffic light system to assist you in easily identifying the status of vehicles on a policy follows:

> Red - No longer on cover Amber - Due on cover Green - Currently on cover.

## Insurer helpdesk contacts

If you need help, you can find your insurer's MIDupdate help desk contact details by clicking on 'contact us' at the foot of the page.

A page will open and in the section 'Policyholders, Fleet Managers and Motor Traders' there's a link 'MIDportal Helpdesk'

www.mib.org.uk